## 北京考试非 BECHING EXAMINATIONS

2017年8月23日 星期三

## 7 成招公告

|                                                                                                    | ··///// <b>***</b> ,2                                                                                                    |                                                                                                    |                                                                                                    | 远斧进仃拉名佣                                                                                                    | 人的时间                                                                                                    | 1、地点。考生                                                                                                    | =选择在哪                                                                                                    | 『个区进行                                                                                                    | 很名确认就将在哪个区考试                                                                                                    |
|----------------------------------------------------------------------------------------------------|----------------------------------------------------------------------------------------------------|----------------------------------------------------------------------------------------------------|----------------------------------------------------------------------------------------------------|----------------------------------------------------------------------------------------------------|----------------------------------------------------------------------------------------------------|----------------------------------------------------------------------------------------------------|----------------------------------------------------------------------------------------------------|----------------------------------------------------------------------------------------------------|----------------------------------------------------------------------------------------------------|
|                                                                                                    | 仙井京老育                                                                                                    | 唐武院                                                                                                    |                                                                                                    |                                                                                                    |                                                                                                    | 3                                                                                                    | s.其它辅助销                                                                                                    | £.                                                                                                    |                                                                                                    |
|                                                                                                    | Berjing Education Exa                                                                                                    | mailum Authority 北京市成人高                                                                                                    | 「校招生考试网上报名                                                                                                    |                                                                                                    |                                                                                                    |                                                                                                    |                                                                                                    | . 20                                                                                                    | 伝見起み信息                                                                                                    |
| #BR#       #BR#                                                                                                    | en seens                                                                                                    | 當着生间 报名:湖道 得人地点面词 招生                                                                                                    | 的标准词 招生专业室间 可能调查                                                                                                    | 績认俗名、朱远地信:                                                                                                    | 1: 东城区 🔳 -                                                                                                    |                                                                                                    | ( 采有考生可以法语统近回县标名编认, 北京戶籍考生業學授<br>並為山口時時期後,符在戶戶解在地場自時以, )                                                        |                                                                                                    |                                                                                                    |
| 100000       100000       1000000       1000000000000000000000000000000000000                                                                                                    | 國際 - 接毛的和                                                                                                    |                                                                                                    |                                                                                                    | 粉定硼铁时间。                                                                                                    | (1 9月11日(月一) · 此论图示的家人能未能的出现                                                                                  |                                                                                                    |                                                                                                    | 12 / 宣告参加报名确认人数、日期终计                                                                                                    |                                                                                                    |
| June     June                                                                                                    | in drama                                                                                                    |                                                                                                    | 1                                                                                                    | 2. 表的中心                                                                                                    |                                                                                                    | Contraction of the second                                                                                                    |                                                                                                    | . *1                                                                                                    | 生自行研究,此思利用于减弱和情况很知道是,参加周                                                                                                    |
|                                                                                                    |                                                                                                    | 建石油油                                                                                                    |                                                                                                    | S.A.D.H.                                                                                                    | -                                                                                                    |                                                                                                    |                                                                                                    | 初 調                                                                                                    | 律论最密码<br>10位。不要点特殊家符                                                                                                    |
|                                                                                                    |                                                                                                    |                                                                                                    |                                                                                                    | 盤朱密明确认                                                                                                    |                                                                                                    |                                                                                                    |                                                                                                    |                                                                                                    |                                                                                                    |
|                                                                                                    | <ol> <li>清报報告生行範疇表 <u>42019</u></li> <li>第445年2000年4月4日</li> </ol>                                                                                                  | 北京市成人臺投發生資源》, 确认自己是南方角服考条件。                                                                                                    | -                                                                                                    | 清整入洋边约拉拉色藏认码。                                                                                                    | 24734                                                                                                    |                                                                                                    | 24734                                                                                                    | - 188                                                                                                    | 說输入關以到                                                                                                    |
|                                                                                                    | <ul> <li>************************************</li></ul>                                                                                                    |                                                                                                    |                                                                                                    | II SEA                                                                                                    |                                                                                                    |                                                                                                    |                                                                                                    |                                                                                                    |                                                                                                    |
|                                                                                                    | 第三步: 刊近世行47年6日30<br>第三步: 刊前选择区报名在进行<br>封幕只能功进行了第一步、第二                                                                                                    | wee<br>彩色模拟。<br>去面尖微显行第三步,口根朵无效。                                                                                                    |                                                                                                    | <b>第四步:</b> 提交报名                                                                                                    | 信息成功                                                                                                    | 功后再次核实                                                                                                    | ;报名信息                                                                                                    | 3.                                                                                                    |                                                                                                    |
|                                                                                                    | <ol> <li>有生素人屬在9月#日童(月1)日<br/><u>「注意庫市町</u>」</li> <li>关于保乞為秀優:<br/>秀秀景: 菊科20元。</li> </ol>                                                                           | 補助·由光彩 新州 科斯什(非书证、和财正明称)及原的件(AA证)到                                                                                                    | 用进行相关动力理相关的指审论,提供审手续。                                                                                                    | □ 雪閒: 以下至今的报名也见                                                                                                    | (五中武占) -                                                                                                    | 高中海                                                                                                    | 点考生报                                                                                                    | 名登记表                                                                                                    |                                                                                                    |
|                                                                                                    | 6、考生在了解上述报名表知道· ;                                                                                                    | 周边挥"我已了解*,仿庙顺声榻自的找起进行报告。                                                                                                    |                                                                                                    |                                                                                                    |                                                                                                    |                                                                                                    | 1. 新生基本化                                                                                                    | t de                                                                                                    |                                                                                                    |
| ****     ****     100*       ****     0.807***********************************                                                                                                    |                                                                                                    |                                                                                                    |                                                                                                    |                                                                                                    | +01                                                                                                    |                                                                                                    | ** 9TT4#                                                                                                    | 112                                                                                                    |                                                                                                    |
|                                                                                                    |                                                                                                    |                                                                                                    |                                                                                                    | <b>現</b> 名:                                                                                                    | इन्स<br>स.स.                                                                                                  |                                                                                                    |                                                                                                    | 12991                                                                                                    | 75                                                                                                    |
|                                                                                                    |                                                                                                    | ● 放弃 ○ 我已了解                                                                                                    |                                                                                                    |                                                                                                    | X.B.                                                                                                    |                                                                                                    |                                                                                                    | D.ame:                                                                                                    | TRAC                                                                                                    |
|                                                                                                    |                                                                                                    |                                                                                                    |                                                                                                    | 定件表望:                                                                                                    | 身份)。                                                                                                    |                                                                                                    |                                                                                                    | 证件代码:                                                                                                    | ann annus a s                                                                                                    |
| ·························                                                                                                    |                                                                                                    |                                                                                                    |                                                                                                    | 出生日明:                                                                                                    | 1998-1-1                                                                                                    |                                                                                                    |                                                                                                    | 文代租赁:                                                                                                    | 普通高中毕业                                                                                                    |
| ・2 (2) 学生 広水 (2) (2) (2) (2) (2) (2) (2) (2) (2) (2)                                                                                                    | 6.选择"我已了解"                                                                                                    | ,点击 🗰 ,进入填写信息志愿页                                                                                                    | 面。                                                                                                    | 职业类别。                                                                                                    | 不便分类的神秘                                                                                                    | 幼业人员                                                                                                    |                                                                                                    |                                                                                                    |                                                                                                    |
| 10. 学生成本信息       91.000000       91.0000000       91.0000000       91.0000000       91.0000000       91.000000       91.000000       91.000000       91.000000       91.000000       91.000000       91.000000       91.000000       91.000000       91.000000       91.000000       91.000000       91.000000       91.000000       91.000000       91.000000       91.000000       91.000000       91.000000       91.000000       91.000000       91.000000       91.000000       91.000000       91.000000       91.000000       91.000000       91.000000       91.000000       91.000000       91.000000       91.000000       91.000000       91.00000       91.000000       91.000000       91.000000       91.000000       91.000000       91.000000       91.000000       91.000000       91.000000       91.000000       91.000000       91.000000       91.000000       91.000000       91.000000       91.000000       91.000000       91.000000       91.000000       91.000000       91.000000       91.0000000       91.0000000       91.0000000       91.000000000000000000000000000000000000                                                                                                    | 7.输入考生基本信                                                                                                    | 息、志愿信息和辅助信息。                                                                                                    |                                                                                                    | <b>常期補給</b> 告決法就計:                                                                                                    | 化带用管理支援                                                                                                    | (东南)号                                                                                                    |                                                                                                    | ERENARIA:                                                                                                    | :00001                                                                                                    |
| サスタスのかいたいのののののです。         シンスの市成人商校相生ダム以供する。         第日本         第日本 <t< td=""><th>①考生基本信息</th><td></td><td></td><td>fil:</td><td>1000000000</td><td></td><td></td><td>于机械曲机:</td><td>:3171171777</td></t<>                                                                                                    | ①考生基本信息                                                                                                    |                                                                                                    |                                                                                                    | fil:                                                                                                    | 1000000000                                                                                                    |                                                                                                    |                                                                                                    | 于机械曲机:                                                                                                    | :3171171777                                                                                                    |
| ● 大きなながたいたい         したけはないのいたいたい         したけはないのいたいたい         したけはないのいたいたい         したけはないのいたいたい         日本ののいたいたい         日本ののいたいたいたい         日本ののいたいたいたいたい         日本ののいたいたいたいたいたい         日本ののいたいたいたいたいたい         日本ののいたいたいたいたいたいたい         日本ののいたいたいたいたいたいたいたいたいたいたいたいたいたいたいたいたいたいたい                                                                                                    |                                                                                                    |                                                                                                    |                                                                                                    | 然粉肉红:                                                                                                    | 8岁8上                                                                                                    |                                                                                                    |                                                                                                    | 潮动方式:                                                                                                    | 周期的词题                                                                                                    |
| Market         Market         Market <thmarket< th=""> <thmarket< th="">         Market<th>0 1 + + +</th><th>A things</th><th></th><th><b>应该小请课种</b>:</th><th><b>T</b>irk</th><th></th><th></th><th>电子相注:</th><th>tettiktest.com</th></thmarket<></thmarket<>                                                                                                    | 0 1 + + +                                                                                                    | A things                                                                                                    |                                                                                                    | <b>应该小请课种</b> :                                                                                                    | <b>T</b> irk                                                                                                  |                                                                                                    |                                                                                                    | 电子相注:                                                                                                    | tettiktest.com                                                                                                    |
| Name         Name         Name <th< th=""><th><b>少北</b>京教育</th><th>才代院 北京市成人主</th><th>故切止去法國自由友</th><th>第二联系入姓名。</th><th></th><th></th><th></th><th>第二股系人手机。</th><th></th></th<>                                                                                                    | <b>少北</b> 京教育                                                                                                    | 才代院 北京市成人主                                                                                                    | 故切止去法國自由友                                                                                                    | 第二联系入姓名。                                                                                                    |                                                                                                    |                                                                                                    |                                                                                                    | 第二股系人手机。                                                                                                    |                                                                                                    |
| Prime         Prime         Prim         Prime         Prime                                                                                                    | Beijing Education Exam                                                                                                    | minations Authority 和以水中从八国                                                                                                    | <b>权加工</b> 3 风 册 世 取 名                                                                                                    | <b>F</b> 91:                                                                                                    | 5 <b>6</b>                                                                                                    |                                                                                                    |                                                                                                    | 中等学习所在地:                                                                                                    | 北京                                                                                                    |
| 1000000000000000000000000000000000000                                                                                                    | 01 101 108                                                                                                    | 2816 10250 2019553 201                                                                                                    |                                                                                                    |                                                                                                    |                                                                                                    | 2                                                                                                    |                                                                                                    | 2000000                                                                                                    |                                                                                                    |
| 主人生活業集合         主任学校会社         生活業         日本         日本                                                                                                    | 高中起点考生报名登记表 當年起点为生態名意记表》                                                                                                    |                                                                                                    |                                                                                                    |                                                                                                    | 2.考生志服信息<br>                                                                                                  |                                                                                                    |                                                                                                    |                                                                                                    |                                                                                                    |
| 自診       原標       · · · · · · · · · · · · · · · · · · ·                                                                                                    |                                                                                                    | 1. 考生基本信息                                                                                                    |                                                                                                    | inter-se-                                                                                                    | ALTI-                                                                                                    | ★ <u>II</u> 二: ZTT II                                                                                                    | 新行业                                                                                                    | Ú.                                                                                                    | 北京得被人学                                                                                                    |
|                                                                                                    | #8:                                                                                                    |                                                                                                    | · 生都享須用採品代替                                                                                                    | winde.                                                                                                    |                                                                                                    | <b>泰⊞</b> −1 281.00                                                                                                    | 工商管理目的                                                                                                    | \$)                                                                                                    | 中国农业大学                                                                                                    |
| 市         注意         ・         ※素素型的         ※素素素型の         ※素素素型の         ※素素素型の         ※素素素型の         ※素素素型の         ※素素素型の         ※素素素型の         ※素素素型の         ※素素素型の         ※素素素型の         ※素素素型の         ※素素素型の         ※素素素型の         ※素素素型の         ※素素素型の         ※素素素型の         ※素素素型の         ※素素素型の         ※素素素量の         ※素素素量の         ※素素量の         ※素素量の         ※素素量の         ※素素量の         ※素素量の         ※素素量の         ※素量の         ※素量の         ※素量の         ※素量の         ※素量の         ※素量の         ※素量の         ※素量の         ※素量の         ※素量の         ※素量の         ※素量の         ※素量の         ※素量の         ※素量の </th <th>作別。</th> <th>H 8 + 0 .</th> <th>- 请法经2001年期</th> <th>MAX2/WEIRT</th> <th>-2-18-7-18:</th> <th>专业二:</th> <th></th> <th></th> <th></th>                                                                                                    | 作別。                                                                                                    | H 8 + 0 .                                                                                                    | - 请法经2001年期                                                                                                    | MAX2/WEIRT                                                                                                    | -2-18-7-18:                                                                                                   | 专业二:                                                                                                    |                                                                                                    |                                                                                                    |                                                                                                    |
| 日日日       ・ 4845年2110日         日日日       ・ 48452年30日         日日日       ・ 48452年30日         日日日       ・ 48452年30日         日日日       ・ 48452年30日         日日日       ・ 48452年30日         日日日       ・ 48452年30日         日日日       ・ 484528日         日日日       ・ 484528日         日日日       ・ 484528日         日日日       ・ 484528日         日日日       ・ 484528日         日日       ・ 484528日         日日       ・ 484528日         日日       ・ 484528日         日日       ・ 484528日          日日       ・ 484528日         日日       ・ 484528日         日日       ・ 484528日         日日       ・ 484528日         日日       ・ 484528日         日日       ・ 484528日         日日       ・ 484528日         日日       ・ 484528日         日日       ・ 484528日         日日       ・ 484528日         日日       ・ 484528日         日日       ・ 484528484         日日       ・ 484528484         日日       ・ 4845881754         日日       ・ 4845881754         日日       ・ 4845881754 <th>Ra:</th> <td>26</td> <td>• 请法师意的民族</td> <td></td> <td></td> <td></td> <td></td> <td>1241)<br/>1</td> <td></td>                                                                                                    | Ra:                                                                                                    | 26                                                                                                    | • 请法师意的民族                                                                                                    |                                                                                                    |                                                                                                    |                                                                                                    |                                                                                                    | 1241)<br>1                                                                                                    |                                                                                                    |
| 正日年長年、「田田で町田田でで加」・・・・山谷山工田竹田一号       ・山谷山工田竹豆一号       ・山谷山工田竹豆一号       ●山谷山山山土土       ●山谷山山山土土       ●山谷山山山土土       ●山谷山山山土土       ●山谷山山山土土       ●山谷山山山土土       ●山谷山山山土       ●山谷山山山土       ●山谷山山山土       ●山谷山山山土       ●山谷山山山土       ●山谷山山山土       ●山谷山山山土       ●山谷山山山       ●山谷山山山       ●山谷山山山       ●山谷山山山       ●山谷山山山       ●山谷山山山       ●山谷山山山       ●山谷山山山       ●山谷山山山       ●山谷山山山       ●山谷山山山       ●山谷山山山       ●山谷山山山       ●山谷山山       ●山谷山山山       ●山谷山山山       ●山谷山山山       ●山谷山山       ●山谷山山       ●山谷山山山       ●山谷山山       ●山谷山山       ●山谷山山       ●山谷山       ●山谷山       ●山谷山山       ●山谷山山       ●山谷山       ●山谷山山       ●山谷山       ●山谷山       ●山谷山       ●山谷山       ●山谷山       ●山谷山       ●山谷山       ●山谷       ●山谷山       ●山谷       ●山谷       ●山谷       ●山谷       ●山谷       ●山谷       ●山谷       ●山       ●山       ●山       ●山       ●山       ●山       ●山       ●山       ●山       ●山       ●山       ●山       ●山       ●山       ●山       ●山       ●山       ●山       ●山       ●山       ●山       ●山      ●山      ●山      ●山      ●山      ●山      ●山      ●山      ●山      ●山      ●山      ●山      ●山      ●山      ●山      ●山      ●山      ●山                                                                                                    | 硬件类型:                                                                                                    | 48E .                                                                                                    | • 请法报证件类型                                                                                                    | 4                                                                                                    |                                                                                                    |                                                                                                    | 4. 具它辅助化                                                                                                    |                                                                                                    |                                                                                                    |
| 11101       1000 + 4 1 · 月 1 · 月 · · · · · · · · · · · · · ·                                                                                                    | 证件表码:                                                                                                    | THE PROPERTY NO.                                                                                                    | (请编入王辅的红件号                                                                                                    | 动动综合、动动学点: 东西                                                                                                    | R MSMi(LBA: 8411308-)                                                                                         |                                                                                                    |                                                                                                    | R#(1900-)                                                                                                    |                                                                                                    |
| ●       ●       ●       ●       ●       ●       ●       ●       ●       ●       ●       ●       ●       ●       ●       ●       ●       ●       ●       ●       ●       ●       ●       ●       ●       ●       ●       ●       ●       ●       ●       ●       ●       ●       ●       ●       ●       ●       ●       ●       ●       ●       ●       ●       ●       ●       ●       ●       ●       ●       ●       ●       ●       ●       ●       ●       ●       ●       ●       ●       ●       ●       ●       ●       ●       ●       ●       ●       ●       ●       ●       ●       ●       ●       ●       ●       ●       ●       ●       ●       ●       ●       ●       ●       ●       ●       ●       ●       ●       ●       ●       ●       ●       ●       ●       ●       ●       ●       ●       ●       ●       ●       ●       ●       ●       ●       ●       ●       ●       ●       ●       ●       ●       ●       ●       ●       ●       ●       ●                                                                                                          | 出生日期:                                                                                                    | 1992 - 4 1 - 0 1 - 0 +                                                                                                    | - 如果这件是来行这 此场自动生成                                                                                                    | <b>聖景密明:</b> 12145                                                                                                    | 月: 121456 考生素明: 文史賞 (攝影本)                                                                                     |                                                                                                    |                                                                                                    |                                                                                                    |                                                                                                    |
| 文化復言: <b>1</b>                                                                                                    | 25 m                                                                                                    | +##@ *                                                                                                    | • 请法报念的改造委員                                                                                                    |                                                                                                    |                                                                                                    |                                                                                                    |                                                                                                    |                                                                                                    |                                                                                                    |
| 通道         ····································                                                                                                    | \$0.0 m.                                                                                                    | AND THE REPORT OF A DECIMARY AND A DECIMARY AND A D                                                                                                    |                                                                                                    |                                                                                                    |                                                                                                    |                                                                                                    | The second second second second second second second second second second second second second second second se |                                                                                                    |                                                                                                    |
| ●●●●●●●●●●●●●●●●●●●●●●●●●●●●●●●●●●●●                                                                                                    | -C. C. (10.10)                                                                                                    | 普通温中学会   #   *                                                                                                    | , 请选择您的文化程度                                                                                                    | b                                                                                                    |                                                                                                    |                                                                                                    | 4. PELOCIAN                                                                                                    | 18                                                                                                    | NAME AND A REPORT OF A REPORT OF A |
| Text         DBW10           Backet         不會与自然其他人认為         · 法告诉后的常用           Backet         · 法告诉后的常用         · 法告诉后的常用           Backet         · · · · · · · · · · · · · · · · · · ·                                                                                                    | <b>2</b> 01.                                                                                                    | 諸語県中学生   米 ・<br>  皮類   米 ・                                                                                                    | <ul> <li>请选择包的文化结束</li> <li>请选择包的文化结束</li> </ul>                                                                                                    | 也沒利加美。<br>¥112                                                                                                    |                                                                                                    |                                                                                                    | 4- PELLOCIATI                                                                                                   | 1思<br>文賢懂名:                                                                                                    | 已众费¥ww                                                                                                    |
| ● 本市 方 # Ulf###A.L/A 回 回 * ** Winter substration         ● 通販       ● 通販市 = **       ● 通販市 = **       ● 通販 = **       ● 通販 = **       <                                                                                                    | #89                                                                                                    | 1888972 N ·                                                                                                    | <ul> <li>・ 清洁择意的工作程度</li> <li>・ 清洁择意効</li> <li>・ 清洁择高品中、专出品中、专者、技术等中等学</li> </ul>                                                                                                    | <u> </u>                                                                                                    | · 只有月上1                                                                                                    | (黄献功,才表示房)                                                                                                    | 4-141.0041<br>接名成为内涵。                                                                                           | 12.<br>文 <b>政</b> 権名:<br>最成在击 (                                                                                                    | 已众奏¥0.00<br>[探成物]] 实成阿上报名。                                                                                                    |
| 100001       *       *       *       ####################################                                                                                                    | 羅制:<br>中華学校所在地:                                                                                                    | ■ ##黒中学业 ■ ・                                                                                                    | <ul> <li>・ 満済存在的交流経営</li> <li>・ 満済存産期</li> <li>・ 満済存産期</li> <li>・ 満済存産高中、率出高中、半者、技術等中等学<br/>防険な地</li> </ul>                                                                                                    | <u>也</u> 这 <b>利</b> 间费:¥112                                                                                                    | · 只有同上)                                                                                                    | (黄献功,才表示网)                                                                                                    | 非我的内藏。                                                                                                    | 1月<br>文教優先1<br>最后在古王帝认用                                                                                                    | 已火費¥1000<br> 探惑内11 京威阿上編名・                                                                                                    |
| ● 新田園 # # # # # <ul> <li>● 新田園 # # # # # #</li> <li>● 新田園 # # # # # #</li> <li>● 新田園 # # # # #</li> <li>● 新田園 # # # # #</li> <li>● 新田園 # # # # #</li> <li>● 新田園 # # # # #</li> <li>● 新田園 # # # # #</li> <li>● 新田園 # # # # #</li> <li>● 新田園 # # # # #</li> <li>● 新田園 # # # # #</li> <li>● 新田園 # # # #</li> <li>● 新田園 # # # # #</li> <li>● 新田園 # # # # #</li> <li>●</li></ul>                                                                                                    | 服制:<br>中等学巧乐在地:<br>胆业典制:                                                                                                    | ★ ####################################                                                                                                    |                                                                                                    | <u>此</u> 完考知 <b>期</b> 1 ¥112<br>30%                                                                                                    | · 只有同上3                                                                                                    | (周成功,才表示用)<br>成改注意 [ 网]                                                                                                    | 报礼成为六派。<br>按选题 — 副认                                                                                             | 183<br>文勝権名:<br>最后広告 E 単位同<br>同能成功 ( 通出                                                                                                    | 己久養¥10.00<br>目候成功1 完成阿上安名。<br>  <b>茶検</b>                                                                                                    |
| 常和通知特益达线:       北京海滨蓝宝 銀年描空時       ・前田町物的供随者和地址         FR       138800880008       ・前田町物的供随者和地址         FR       138800880008       ・前田町物的供随者和地址         FR       13880088008       ・前田町物的供随者和地址         FR       13880088008       ・前田町物的供随者和地址         FR       13880088008       ・前田町加約         FR       13880088008       ・前田町加約         FR       13877777777       ・前田町加約         FR       138777777777       ・前田町加約         FR       1388008       ・前田町加和         FR       138777777777       ・前田町加和         FR       1387777777777       ・前田町加和         FR       138800000000000000000000000000000000000                                                                                                    | 服制:<br>中等学校乐在地:<br>把业会制:<br>制制:集码:                                                                                                    | ★ ● ● ● ● ● ● ● ● ● ● ● ● ● ● ● ● ● ● ●                                                                                                    |                                                                                                    | ▲ 新加加 ¥112<br>新加加 ¥112<br>新加<br>新加<br>新加<br>新加<br>新加<br>新加<br>新加<br>新加<br>新加<br>新加                                                                                                    | • <b>只相引上</b> 。<br>点击"网                                                                                       | (1965),才表3月)<br>【1973年1月<br>【1933年11月<br>【1933年71:若                                                                                                    | ##成为完成。<br>读题 2 通道                                                                                              | 125<br>文麗報知<br>最高広告 (1944月<br>周齢成功 ) (1825<br>有误、点击・                                                                                                    | E2集¥ww<br>据成为1支或用上#4-<br>诱张<br>'修改信息",返回修改。                                                                                                    |
| 开机       1388008808       小菜菜菜菜炒用       小菜菜菜炒用       小菜菜菜炒用       小菜菜菜炒用       小菜菜菜炒用       小菜菜菜炒用       小菜菜菜炒用       小菜菜菜炒用       小菜菜炒用       小菜菜炒用       小菜菜炒用       小菜菜炒用       小菜菜炒用       小菜菜炒用       小菜菜炒用       小菜菜炒用       小菜       小菜 <th>應用:<br/>中等节防水在地:<br/>肥业央税:<br/>加助(編印)<br/>最高額支票:</th> <td>★ ● ● ● ● ● ● ● ● ● ● ● ● ● ● ● ● ● ● ●</td> <td><ul> <li>・ 清洁保意的交流或重</li> <li>・ 清洁保意明</li> <li>・ 清洁保着高层中、专业高中、中专、技校等中等学<br/>防除石桶</li> <li>・ 清洁保着高层中、专业高中、中专、技校等中等学</li> <li>/ 清洁保着高级中认识相</li> <li>・ 请洁保着高级和批准相</li> <li>・ 请洁保着高级实置</li> </ul></td> <td>▲ 和 4 年 4 日 4 日 4 日 4 日 4 日 4 日 4 日 4 日 4 日</td> <td>· <b>只相叫上</b><br/>,点击"网<br/>,</td> <td>()<br/>()<br/>()<br/>()<br/>()<br/>()<br/>()<br/>()<br/>()<br/>()<br/>()<br/>()<br/>()<br/>(</td> <td></td> <td>2.5<br/>2.5<br/>2.5<br/>5<br/>5<br/>5<br/>5<br/>5<br/>5<br/>5<br/>5<br/>5<br/>5<br/>5<br/>5<br/>5<br/>5</td> <td>EX事¥₩₩<br/>HRAMJAANLEAA<br/>IRA<br/>IRA<br/>(修改信息",返回修改。</td>                                                                                                    | 應用:<br>中等节防水在地:<br>肥业央税:<br>加助(編印)<br>最高額支票:                                                                                                    | ★ ● ● ● ● ● ● ● ● ● ● ● ● ● ● ● ● ● ● ●                                                                                                    | <ul> <li>・ 清洁保意的交流或重</li> <li>・ 清洁保意明</li> <li>・ 清洁保着高层中、专业高中、中专、技校等中等学<br/>防除石桶</li> <li>・ 清洁保着高层中、专业高中、中专、技校等中等学</li> <li>/ 清洁保着高级中认识相</li> <li>・ 请洁保着高级和批准相</li> <li>・ 请洁保着高级实置</li> </ul>                                                                                                    | ▲ 和 4 年 4 日 4 日 4 日 4 日 4 日 4 日 4 日 4 日 4 日                                                                                                    | · <b>只相叫上</b><br>,点击"网<br>,                                                                                   | ()<br>()<br>()<br>()<br>()<br>()<br>()<br>()<br>()<br>()<br>()<br>()<br>()<br>(                                                                                                    |                                                                                                    | 2.5<br>2.5<br>2.5<br>5<br>5<br>5<br>5<br>5<br>5<br>5<br>5<br>5<br>5<br>5<br>5<br>5<br>5                                                                                                    | EX事¥₩₩<br>HRAMJAANLEAA<br>IRA<br>IRA<br>(修改信息",返回修改。                                                                                                    |
| 手机或盘板。       1577777777                                                                                                    | 中等节55%在地:<br>肥业由期:<br>加加集码:<br>意志要实着:<br>条和通知中起达地址:                                                                                                    | <ul> <li>(資務局中学业 ■ *</li> <li>(点陽 ■ *</li> <li>北京 ■ *</li> <li>不費分典的其他人让人商 ■ *</li> <li>100001 *</li> <li>希望北京 ■</li> <li>北京海空記念板车路分号 *</li> </ul>                                                                                                    |                                                                                                    | ▲★和43 ¥112 若报名信息无误 第五步:网上缴费 1.点击"网上缴费                                                                                                    | • Rapes<br>,点击"网<br>き。<br>费"后,道                                                                               | (1995)<br>(1995)<br>(                                                                                                    | ##Khikk                                                                                                    | <b>父頭係久:</b><br>▲馬西击 (副)(月<br>月鮮病司)                                                                                                    | 23∰****<br>[編集]] [編集]<br>[編集]<br>'修改信息",返回修改。<br>面中,点击相应的银行.如                                                                                                    |
| 电子邮件       istal@text.com       。 由市空商店邮箱, U供附加运行的         第二解系人体和:                                                                                                    | 中等节切所在地:<br>胆盐肉粉:<br>加加编码:<br>盘四数支票:<br>是四数支票:<br>录和选加利道达地址:<br>干机:                                                                                                 | <ul> <li>(1) (1) (1) (1) (1) (1) (1) (1) (1) (1)</li></ul>                                                                                                    | <ul> <li>· 讀過標準的空徒程置</li> <li>· 讀過標準期</li> <li>· 讀過標準備高中,至出高中,辛者,技術等中等学問所互加</li> <li>· 讀過標準備的聖社共相</li> <li>· 讀過標準備的聖社共相</li> <li>· 讀過標準備的聖社共相</li> <li>· 讀過標準備的聖社共相</li> <li>· 讀過標準備的聖社共相</li> <li>· 讀過標準備的聖社共相</li> <li>· 讀過標準備的聖社共相</li> <li>· 讀過標準備的聖社共相</li> <li>· 讀過標準備的聖社共相</li> </ul>                                                                                                    | ■★★★★★★★★★★★★★★★★★★★★★★★★★★★★★★★★★★★★                                                                                                    | · Raffili<br>,点击"网<br>,。<br>费"后,读                                                                             | (1995年,大学生)<br>(1995年)(1997年)<br>(1997年)<br>(1997<br>)<br>(1997<br>)<br>(1 | <b># 4.6.5</b><br>波图 图 4.6<br>报名信息<br>费主页面                                                                      | <b>★ 3 1 2 3 1 2 3 1 1 2 3 1 2 3 1 1 2 3 1 1 2 3 1 1 3 1 1 3 1 1 3 1 1 3 1 1 3 1 1 3 1 1 3 1 1 1 1 1 3 1 1 1 1 1 1 1 1 1 1 1 1 1 1 1 1 1 1 1 1</b>                                                                                                    | ≝≵∰¥₩₩<br>₩₩₩₩₩₩₩₩₩₩₩₩₩₩₩₩₩₩₩₩₩₩₩₩₩₩₩₩₩₩₩₩₩₩                                                                                                    |
| 第二联系人性和:                                                                                                    | EN:<br>中華学的所在地:<br>能動素明:<br>創助编句:<br>是否要素章:<br>常和遺加利益达地址:<br>平机:<br>于机式盘机:                                                                                          | ★ 単語 単学 単 ・<br>直接 ■ ・<br>北京 ■ ・<br>下 帯分角的其他系让人商 ■ ・<br>100601 ・<br>電気太東 □<br>北京海古記念 銀石 茄9号 ・<br>13888888888888888888888888888888888888                                                                                                    |                                                                                                    | 若报名信息无误<br>第五步:网上缴费<br>1.点击"网上缴费                                                                                                    | · <b>只相已</b><br>,点击"网<br>。<br>费"后,ì                                                                           | (1)<br>(1)<br>(1)<br>(1)<br>(1)<br>(1)<br>(1)<br>(1)<br>(1)<br>(1)                                                                                                    | #★★★★★★<br>★★<br>根名信息<br>豊主页面<br>校招生報                                                                           |                                                                                                    | 22.5.4.ww<br>(mg/m)=g/m]=g/m<br>(修改信息",返回修改。<br>面中,点击相应的银行,如                                                                                                    |
| 第二联系人手机:       ・此项可请原确写       ・此项可请原确写                                                                                                    | 服制:<br>中華学巧所在地:<br>肥业由频:<br>創助編码:<br>是否要支票:<br>常和造加利迪达地址:<br>平机:<br>平机:<br>平机或曲机:<br>电子邮件:                                                                          | ■ 読品学学业 ■ *<br>直接 ■ *<br>北京 ■ *<br>下帯分角的其他系让人质 ■ *<br>100601 * *<br>電光太原 □<br>北京海波記念板午路分号 *<br>13880858058 *<br>13880858058 *<br>13880858058 *                                                                                                    | <ul> <li>· 讀過稱在的空说經重</li> <li>· 讀過稱應的之说經重</li> <li>· 讀過稱應助中、聖出而中、申告·故懷等中等学<br/>訪所當地</li> <li>· 讀過稱應到的驗肚供利</li> <li>· 讀過稱應到的驗肚供利</li> <li>· 讀過稱應到的驗肚供利</li> <li>· 讀酒嗎您的物效通訊地址</li> <li>· 请項關您的物效通訊地址</li> <li>· 请項關您的物效通訊地址</li> <li>· 请項關您的物效通訊地址</li> <li>· 请項關您的物效是現地區</li> <li>· 前項關節與有效與現象或</li> <li>· 请項關節與有效與現象或</li> </ul>                                                                                                    | ★114 ¥112 若报名信息无误 第五步:网上缴费 1.点击"网上缴费                                                                                                    | • 只相日上<br>,点击"网<br>?。<br>费"后,ì                                                                                | ()<br>()<br>()<br>()<br>()<br>()<br>()<br>()<br>()<br>()<br>()<br>()<br>()<br>(                                                                                                    | ####################################                                                                            |                                                                                                    | 22 <b>5</b> *****<br>(1835) - 555 - 555<br>(修改信息",返回修改。<br>面中,点击相应的银行,如                                                                                                    |
| 解解表型。     25岁 (1 上(199)年3月1日(不會1日)崩出生) ■。     解照為生生意本点       通販方式:     原應数内滑加(回)     ····································                                                                                                    | 服制:<br>中等学巧所在地:<br>股业由频:<br>如助编码:<br>是否要实票:<br>常和通知利道达地址:<br>平机:<br>平机:<br>平机:<br>电子邮件:<br>第二联系人结名:                                                                 | ★読品学学业 ■ *       直腸 ■ *       北京       市       不費分典的其他人让人员       100501       *       菊繁之原 目       北京海古窓志敏年為9号       135888385555       *       1358777777777       1est@test.com                                                                                                    | <ul> <li>· 讀過稱在的空说經重</li> <li>· 讀過稱應的空说經重</li> <li>· 讀過稱應約</li> <li>· 讀過稱應點中,型出面中,申告,按照每中等學<br/>訪所當地</li> <li>· 讀過稱應到的細胞編約</li> <li>· 讀過稱應到的細胞編約</li> <li>· 讀過將還已的原出供例</li> <li>· 讀這哪想的細胞編約</li> <li>· 讀這哪想的細胞編約</li> <li>· 讀這哪想的細胞編約</li> <li>· 讀這哪想的細胞編約</li> <li>· 讀這哪想的細胞編約</li> <li>· 讀這哪想的細胞編約</li> <li>· 讀這哪想的細胞編約</li> <li>· 讀這哪是的角的現果也滿</li> <li>· 讀這哪是有謝職 以讓和回答的</li> <li>· 說原或這個職簡</li> <li>· 說原或這個職簡</li> </ul>                                                                                                    | ▲ 和 4 年 4 1 年 4 1 月 4 日 4 日 4 日 4 日 4 日 4 日 4 日 4 日 4 日 4                                                                                                    | ・ 只相比<br>,点击"网<br>き。<br>费"后,ž                                                                                 | () () () () () () () () () () () () () (                                                                                                    | ####################################                                                                            | メ教師名:     メ教師名:     メ教師名:     マン・     マン・     アン・     マン・     マン・     アン・     アン・     アン・     アン・     アン・     アン・     マン・     マン・     マン・     マン・   | 22 <b>5</b> *****<br>////////////////////////////////                                                                                                    |
| 通用         通用                                                                                                    | 服则:<br>中等节历发在地:<br>肥业未明:<br>超到推荐;<br>是否要支票:<br>条和选加利益达地址:<br>平机:<br>平机、一<br>平机、电子机能是机;<br>用于机件;<br>用于加件;<br>第二联系人组名:<br>案二联系人组名:                                    | ★ 100001 ● ・<br>北京 ● ・<br>北京 ● ・<br>北京海道記主般を描3号 ・<br>138888888888 ・<br>1377777777<br>1888888888888 ・<br>13777777777<br>18888888888888 ・<br>13777777777777777777777777777777777777                                                                                                    | <ul> <li>· 讀過稱在的文化經重</li> <li>· 讀過稱應的文化經重</li> <li>· 讀過稱應動中、型出面中、中香、技術等中等學<br/>訪新單加</li> <li>· 讀過稱應動物出供例</li> <li>· 讀過稱應到的細壯供例</li> <li>· 讀過稱應到的細壯供例</li> <li>· 讀過稱應到的細壯供例</li> <li>· 讀這項意志的有效遵訊地址</li> <li>· 讀這項意志的有效遵訊地址</li> <li>· 讀這項意志的有效遵訊地址</li> <li>· 讀這項意志的有效遵訊地址</li> <li>· 讀這項意志的有效遵訊地址</li> <li>· 讀這項意志的有效遵訊地址</li> <li>· 讀這項意志的有效遵訊地址</li> <li>· 讀這項意志的有效遵訊地址</li> <li>· 讀這項意志的有效遵訊</li> <li>· 眞須可過這種類等</li> <li>· 此項可過這種類等</li> <li>· 此項可過這種類等</li> <li>· 此項可過這種類等</li> </ul>                                                                           | 並決制は第1 ¥112<br>第<br>第<br>若报名信息无误<br>第五步:网上缴费<br>1.点击"网上缴费                                                                                                    | ・ 只相日上<br>点击"网<br>え。<br>费"后,注                                                                                 | (1945),才未5月)<br>(1923年1997)<br>(1923年)<br>(1923年)<br>(192                                                                                                    | #₩###################################                                                                           | メ教報名:<br>メ教報名:<br>単応告まて登込月<br>同時成句 通過<br>有误,点击<br>。在此页可<br><b>名岡上交多</b>                                                                                                    | 225440W<br>相成为13点4月19名-<br>(高致)<br>"修改信息",返回修改。<br>面中,点击相应的银行,如                                                                                                    |
| Bits/FatHe         支援         A         A <t< th=""><th>服则:<br/>中等节历所在地:<br/>肥业由则:<br/>超到编码:<br/>是否要支票:<br/>条和通知中述达地址:<br/>平机:<br/>平机:<br/>平机:<br/>用子邮件:<br/>第二职系人体名:<br/>第二职系人作机:<br/>第二联系人作机:</th><th>  菌菌用学生</th><th><ul> <li>· 请选择生意的之业就重</li> <li>· 请选择重要的</li> <li>· 请选择重要的中、家让配中、中专、技变等中等学的所在地</li> <li>· 请选择重要的职业法则</li> <li>· 请选择重要的职业法则</li> <li>· 请选择重要的职业法则</li> <li>· 请选择重要的规则联邦</li> <li>· 请选择重要的规则联邦</li> <li>· 请请国家会的构创进刊会社</li> <li>· 请请国家会的有创建刊会社</li> <li>· 请请国家会的有创建刊会社</li> <li>· 请请国家会的有创建刊会组</li> <li>· 此须可选择编写</li> <li>· 此须可选择编写</li> <li>· 此须可选择编写</li> <li>· 此须可选择编写</li> <li>· 此须可选择编写</li> <li>· 此须可选择编写</li> <li>· 此须可选择编写</li> <li>· 如服务主主要案项等</li> </ul></th><th><u>■</u> <u>■</u> <u>■</u></th><th>· 只相正<br/>点击"网<br/>费"后,ù</th><th>(1944),才未深到)<br/>《政策》(294)<br/>四上缴费";若<br/>进入网上缴引<br/>北京成人高</th><th>#####################################</th><th><b>文列和</b>2,1<br/>《武方击 <b>1</b>344月<br/>同時成句 《 通出<br/>有误,点击<sup>6</sup><br/>。在此页可<br/><b>名网上交</b> 5</th><th>₽处∰¥₩₩<br/>₩₩₩₩1=₩₩1=₩₩4-<br/>₩<br/>*修改信息",返回修改。<br/>町中,点击相应的银行,如</th></t<> | 服则:<br>中等节历所在地:<br>肥业由则:<br>超到编码:<br>是否要支票:<br>条和通知中述达地址:<br>平机:<br>平机:<br>平机:<br>用子邮件:<br>第二职系人体名:<br>第二职系人作机:<br>第二联系人作机:                                         | 菌菌用学生                                                                                                    | <ul> <li>· 请选择生意的之业就重</li> <li>· 请选择重要的</li> <li>· 请选择重要的中、家让配中、中专、技变等中等学的所在地</li> <li>· 请选择重要的职业法则</li> <li>· 请选择重要的职业法则</li> <li>· 请选择重要的职业法则</li> <li>· 请选择重要的规则联邦</li> <li>· 请选择重要的规则联邦</li> <li>· 请请国家会的构创进刊会社</li> <li>· 请请国家会的有创建刊会社</li> <li>· 请请国家会的有创建刊会社</li> <li>· 请请国家会的有创建刊会组</li> <li>· 此须可选择编写</li> <li>· 此须可选择编写</li> <li>· 此须可选择编写</li> <li>· 此须可选择编写</li> <li>· 此须可选择编写</li> <li>· 此须可选择编写</li> <li>· 此须可选择编写</li> <li>· 如服务主主要案项等</li> </ul>                                                                                                    | <u>■</u> <u>■</u> | · 只相正<br>点击"网<br>费"后,ù                                                                                        | (1944),才未深到)<br>《政策》(294)<br>四上缴费";若<br>进入网上缴引<br>北京成人高                                                                                                    | #####################################                                                                           | <b>文列和</b> 2,1<br>《武方击 <b>1</b> 344月<br>同時成句 《 通出<br>有误,点击 <sup>6</sup><br>。在此页可<br><b>名网上交</b> 5                                                                                                    | ₽处∰¥₩₩<br>₩₩₩₩1=₩₩1=₩₩4-<br>₩<br>*修改信息",返回修改。<br>町中,点击相应的银行,如                                                                                                    |
| American         American         American         文書記篇:         ¥112                                                                                                    | 服则:<br>中等节历所在地:<br>肥业由则:<br>加加编码:<br>盘四数支票:<br>是四数支票:<br>是四数支票:<br>条和通知利道达地址:<br>平机:<br>一个机力和用:<br>用于如和用:<br>第二联系人体表:<br>第二联系人作表:<br>第二联系人作表:<br>服码支型:<br>:2014-04. | ★ 前藤県学生 ■ *<br>直接 ■ *<br>北京 ■ *<br>北京 ■ *<br>100601 ■ *<br>単新主要 ■<br>北京海道記意敏年施3号 *<br>138727777777<br>1843@588058 *<br>137777777777<br>1843@58958058 *<br>137777777777<br>1843@58958058 *<br>137777777777<br>1843@58958058 *<br>137777777777<br>1843@58958058 *<br>137777777777<br>1843@58958058 *<br>137777777777<br>1843@58958058 *<br>137777777777<br>1843@58958058 *<br>137777777777<br>1843@58958058 *<br>1377777777777<br>1843@58958058 *<br>1377777777777<br>1843@58958058 *<br>1377777777777<br>1843@58958058 *<br>1377777777777<br>1843@58958058 *<br>1377777777777<br>1843@589580588 *<br>1377777777777<br>1843@58958058 *<br>13777777777777<br>1843@58958058 *<br>1377777777777<br>1843@58958058 *<br>1377777777777<br>1843@58958058 *<br>1377777777777<br>1843@58958058 *<br>137777777777777<br>1843@58958058 *<br>137777777777777777<br>1843@58958058 *<br>137777777777777777777<br>1843@587805877777777777<br>1843@587805877777777777777777777777777777777                                                                                                    | <ul> <li>· 讀過保意的交後國重</li> <li>· 讀過保意解外</li> <li>· 讀過保重高层中、聖山區中、李音、技術等中等学<br/>因繁互抽</li> <li>· 讀過保重高层中、聖山區中、李音、技術等中等学<br/>因繁互抽</li> <li>· 讀過保重百餘時知識時為</li> <li>· 讀過保重百餘時知識時為</li> <li>· 讀過保重百餘時加濃時為</li> <li>· 讀過保重百餘時加濃時為</li> <li>· 讀過保重百餘時加濃時為</li> <li>· 讀」項可追給時間</li> <li>· 說」項可這條種写</li> <li>· 說」項可這條種写</li> <li>· 說」項可這條種写</li> <li>· 說」項可這條種写</li> <li>· 說」項可這條種写</li> <li>· 說」項這條種写</li> <li>· 說」項可這條種写</li> <li>· 說」項可這條種写</li> <li>· 該」項可這條種写</li> <li>· 該」項可這條種写</li> <li>· 該」項可這條種写</li> <li>· 該」項可這條種写</li> <li>· 該」項可這條種写</li> <li>· 該」項可這條種写</li> </ul> | <u>■</u> <u>■</u> | · 只相正<br>点击"网<br>表。<br>费"后,就                                                                                  | (1995),才表印刷<br>(1995),若<br>引上缴费";若<br>进入网上缴引<br>北京成人商                                                                                                    | ####///##############################                                                                           | <b>文列版</b> 2,<br>《武古古 Table<br><b>同時成司 《世</b><br>有误,点击 <sup>6</sup><br>。在此页可<br><b>名网上交</b> 5                                                                                                    | ₽处∰¥₩₩<br>₩₩₩₩1,#₩1,#₩4-<br>%修改信息",返回修改。<br>面中,点击相应的银行,如<br>≹                                                                                                    |
|                                                                                                    | 服务:<br>中等节仍所在地:<br>肥业由务:<br>超到编写:<br>是否要支票:<br>条和选加利益达地址:<br>平机:<br>平机:<br>平机:<br>平机:<br>可一致系人性名:<br>第二联系人性名:<br>调制方式:<br>词利方式:                                     | ■論品学学业 ■ *<br>直接 ■ *<br>北京 ■ *<br>*<br>*<br>*<br>*<br>*<br>*<br>*<br>*<br>*<br>*<br>*<br>*<br>*                                                                                                    | <ul> <li>· 讀過傳道的交流程置</li> <li>· 讀過傳道的交流程置</li> <li>· 讀過傳道動影中,至出版中,幸者,技術等中等学問所互加</li> <li>· 讀過傳道動影中出意制</li> <li>· 讀過傳道的影响出意制</li> <li>· 讀過傳道的影响出意制</li> <li>· 讀過傳道的影响出意制</li> <li>· 讀過傳道的影响出意制</li> <li>· 讀過傳道的影响出意制</li> <li>· 讀」這個意思変置</li> <li>· 讀」請單意的有效是不過減</li> <li>· 讀」這個意思的情況 以便性說思問</li> <li>· 此況可過層編写</li> <li>· 此況可過層編写</li> <li>· 此況可過層編写</li> <li>· 此況可過層編写</li> <li>· 供給傳過問方式</li> <li>· 请過傳遍的方式</li> </ul>                                                                                                    | ▲<         ¥112           若报名信息无误         第           第五步:网上缴装         1.点击"网上缴装           「 素雅: 金速泉有闲上菜         ★           ★         ★           ★         ★                                                                                                    | · 只有日上<br>点击"网<br>き。"后,道<br>奏1<br><b>车明</b>                                                                   | (國政), 才未深到)<br>(國政), 第<br>] 上缴费";若<br>进入网上缴引<br>北京成人商                                                                                                    | ####///##############################                                                                           | メラ晴久:     メラ晴久:     マー・     マー・     ・     ・     ・     ・     ・     ・     ・     ・     ・     ・     ・     ・     ・     ・     ・     ・     ・     ・     ・     ・     ・     ・     ・     ・     ・     ・     ・     ・     ・     ・     ・     ・     ・     ・     ・     ・     ・     ・     ・     ・     ・     ・     ・     ・     ・     ・     ・     ・     ・     ・     ・     ・     ・     ・     ・     ・     ・     ・     ・     ・     ・     ・ | ₽25¥₩₩<br>₩₩₩13₩₩12₩4-<br>%修改信息",返回修改。<br>面中,点击相应的银行,如                                                                                                    |
|                                                                                                    | 服制:<br>中華学的所在地:<br>他社会制:<br>創助编码:<br>是否要支票:<br>是否要支票:<br>条取通知利益达地址:<br>平机;<br>平机;<br>三联系人结构:<br>第二联系人结构:<br>调防方式:<br>组织计准器种:<br>                                    | ■ 藤島県学生 ■ *<br>直篇 ■ *<br>北京 ■ *<br>100601 ■ *<br>若要北東 □<br>北京海波記念板午島分長 *<br>13880888058 *<br>13880888058 *<br>13880880580 *<br>13880880580 *<br>13880880580 *<br>13880880580 *<br>13880880580 *<br>13880880580 *<br>13880880580 *<br>13880880580 *<br>13880880580 *<br>13880880580 *<br>13880880580 *<br>1388080800 *<br>1388080800 *<br>13880800 *<br>138808000 *<br>138808000 *<br>13880800 *<br>13880800 *<br>1388000 *<br>1388000 *<br>1388000 *<br>1388000 *<br>1388000 *<br>1388000 *<br>1388000 *<br>1388000 *<br>1388000 *<br>1388000 *<br>1388000 *<br>1388000 *<br>1388000 *<br>1388000 *<br>1388000 *<br>1388000 *<br>1388000 *<br>1388000 *<br>1388000 *<br>1388000 *<br>1388000 *<br>138800 *<br>1388000 *<br>1388000 *<br>13880000 *<br>1388000 *<br>1388000 | <ul> <li>· 讀過降在的空说程置</li> <li>· 讀過降差的</li> <li>· 讀過降差的</li> <li>· 讀過停差的點出決別</li> <li>· 讀過停差的點出決別</li> <li>· 讀過停差的點出決別</li> <li>· 讀過停着差的點出決別</li> <li>· 讀過停着差的點出決別</li> <li>· 讀過停着差面上,至出面上,辛者,按照等中等学的影响面積</li> <li>· 讀過停着影响如是,則</li> <li>· 讀過停着影响如是,則</li> <li>· 讀」「一個一個一個一個一個一個一個一個一個一個一個一個一個一個一個一個一個一個一個</li></ul>                                                                                                    | ¥112           若报名信息无误         第五步:网上缴费           第五步:网上缴费         1.点击"网上缴费           「、点击"网上缴费         1.点击"网上缴费           「、素雅」 意味意有例上型         ###           ★#         ★##           ★#         ★##                                                                                                    | · 只有日上<br>点击"网<br>费"后,注<br>意<br>· <b>李明</b><br>· <b>本明</b>                                                    | (1888), 745円)<br>(1888), 745円)<br>(1888), 745円)<br>(1893), 745円)<br>(1993), 745円)<br>(1993), 745<br>(1993), 745<br>(1995), 745<br>(1995), 745<br>(1995                                                                                                    | ####为完#<br><u>*</u> * * * * * * * * * * * * * * * * * *                                                         | <b>秋雨</b> 9,<br><b>泉</b> 馬西古 (1966)<br><b>周靜底町 (1966)</b><br>有误,点击 <sup>。</sup><br>。在此页可<br><b>名网上交</b> 5                                                                                                    | 22.5*****<br>「「「「「「「「」」」。<br>「「」」」。<br>「「」」」。<br>「」」<br>「」」。<br>「」」<br>「」」                                                                                                    |
|                                                                                                    |                                                                                                    | <ul> <li>★読品学生业 ■ *</li> <li>直接 ■ *</li> <li>北京</li> <li>市</li> <li>不常分白的其他人让人员 ■ *</li> <li>100601 * *</li> <li>希望北京 □</li> <li>北京海立玄主板牛島今号 *</li> <li>13888888888 * *</li> <li>1377777777</li> <li>19888888888 * *</li> <li>13777777777</li> <li>19888888888 * *</li> <li>13777777777</li> <li>19888888888 * *</li> <li>13777777777</li> <li>19888888888 * *</li> <li>13888888888 * *</li> <li>13888888888888888888888888888888888888</li></ul>                                                                                                    |                                                                                                    | 並え考は長い ¥112       若报名信息无误     第五步:网上缴费     1.点击"网上缴费     1.点击"网上缴费       反 要用: 意味没有闲上交       女者と教       文者と教                                                                                                    | · 只有日上<br>点击"网<br>。<br>。<br>。<br>。<br>。<br>、<br>、<br>、<br>、<br>、<br>、<br>、<br>、<br>、<br>、<br>、<br>、<br>、<br>、 | (1888), 745(18)<br>(1888), 745(18)<br>(1888), 745(18)<br>(1898), 745(18)<br>(1998), 745(18)<br>(1998), 745(18)(1998), 745(18)<br>(1998), 745(18)(1998), 745(18)(1998), 745(1                                                                                                    | ####为完成<br><u>****</u><br>报名信息<br>费主页面<br><b>校招生都</b><br>交易英                                                    | ▲ 美丽和 「 ▲ 美丽和 「 ▲ 美丽和 「 ■ 単純 「 ■ 単純 新 「 ■ 単純 新 「 ■ 単純 新 「 ■ 単純 新 「 ■ 単純 新 ■ 単純 新 ■ 単純 新 ■ 単純 新 ■ 単純 新 ■ 単純 新 ■ 単純 新 ■ 単純 新 ■ 単純 新 ■ 単純 新 ■ 単純 新 ■ 単純 新 ■ 単純 新 ■ 単純 新 ■ 単純 新 ■ 単純 新 ■ 単純 新 ■ ■ ■ ■ ■ ■ ■ ■ ■ ■ ■ ■ ■ ■ ■ ■ ■ ■                                                                                                    | 22. *****<br>「「「「「」」<br>「「」」<br>「「」」<br>「」」<br>「」」<br>「」」<br>「」」                                                                                                    |

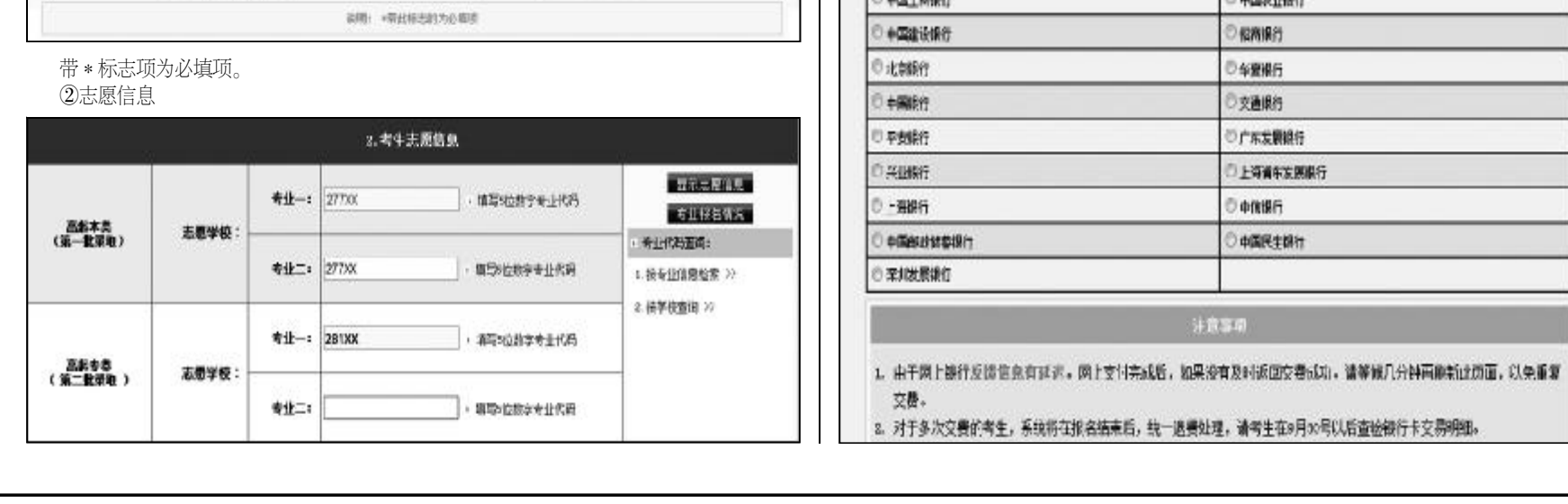